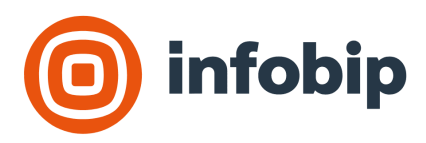

Genesys PureCloud Provider SIP Trunk Configuration Guide

| 1 | Intr | roduction                          | 3  |
|---|------|------------------------------------|----|
| 2 | Req  | uirements & Information            | 3  |
|   | 2.1  | GENESYS PURECLOUD                  | 3  |
| 3 | Por  | tal Configuration                  | 3  |
|   | 3.1  | PORTAL LOGIN                       | 4  |
|   | 3.2  | ADD SIP TRUNK                      | 4  |
| 4 | Pur  | eCloud BYOC Carrier Configuration  | 7  |
|   | 4.1  | TRUNK GROUP ID & UNIQUE GENESYS ID | 7  |
|   | 4.2  | BYOC FEATURE LICENSE               | 7  |
|   | 4.3  | EDGES                              | 9  |
|   | 4.4  | EDGE GROUPS                        | 10 |
|   | 4.5  | LOCATIONS                          | 12 |
|   | 4.6  | SITES                              | 16 |

# 1 Introduction

The intended purpose of this document is to provide a general guideline to configure your Genesys PureCloud Provider SIP Trunk to Portal. This document does not cover advanced SIP configurations that could be used.

To access the Portal, follow the link below https://portal.infobip.com/apps/voice-and-webrtc/sip-trunks

# 2 Requirements & Information

# 2.1 GENESYS PURECLOUD

- Your organization will be configured in a Genesys zone which can be identified by the URL you use to login to PureCloud portal. For instance, in the United States:
  - US East 1 (us-east-1) https://login.mypurecloud.com
  - US East 2 (us-east-2) https://login.use2.us-gov-pure.cloud
  - o US West 2 (us-west-2) <u>https://login.usw2.pure.cloud/</u>
- BYOC license is required to create a BYOC Carrier Trunk (Provider trunk)
- BYOC requires a SIP Termination URI which is unique to each organization
- Incoming calls to BYOC are authenticated by IP Access Control List and Request URI SIP Termination URI
- BYOC requires E.164 format phone numbers

| Genesys PureCloud Login URL          | Infobip Region Name | Infobip Region Name |
|--------------------------------------|---------------------|---------------------|
|                                      | (Portal)            | (API)               |
| https://login.mypurecloud.jp         | AP Northeast 1      | AP_NORTHEAST_1      |
| https://login.apne2.pure.cloud       | AP Northeast 2      | AP_NORTHEAST_2      |
| https://login.apne3.pure.cloud       | AP Northeast 3      | AP_NORTHEAST_3      |
| https://login.aps1.pure.cloud        | AP South 1          | AP_SOUTH_1          |
| https://login.mypurecloud.com.au     | AP Southeast 2      | AP_SOUTHEAST_2      |
| https://login.cac1.pure.cloud        | CA Central 1        | CA_CENTRAL_1        |
| https://login.mypurecloud.ie         | EU West 1           | EU_WEST_1           |
| https://login.euw2.pure.cloud        | EU West 2           | EU_WEST_2           |
| https://login.mypurecloud.de         | EU Central 1        | EU_CENTRAL_1        |
| https://login.euc2.pure.cloud        | EU Central 2        | EU_CENTRAL_2        |
| https://login.mec1.pure.cloud        | ME Central 1        | ME_CENTRAL_1        |
| https://login.sae1.pure.cloud        | SA East 1           | SA_EAST_1           |
| https://login.mypurecloud.com        | US East 1           | NA_US_EAST_1        |
| https://login.use2.us-gov.pure.cloud | US East 2           | NA_US_EAST_2        |
| https://login.usw2.pure.cloud        | US West 2           | NA_US_WEST_2        |

# **3** Portal Configuration

We will assume that you have created an Infobip Portal account and will purchase at least one DID.

### 3.1 PORTAL LOGIN

Login to the Portal using your login credentials. <u>https://portal.infobip.com/apps/voice-and-webrtc/sip-trunks</u>

## 3.2 ADD SIP TRUNK

• Click the "Create SIP Trunk" button and select "Genesys Cloud" trunk type:

| 0         | » | Channels and Numbers / Voice and I | WebRTC / SIP Trunking                   |                       |                      |                       |                                    |               |              | ADD FUNDS                      | Balance | ₽ 0 |
|-----------|---|------------------------------------|-----------------------------------------|-----------------------|----------------------|-----------------------|------------------------------------|---------------|--------------|--------------------------------|---------|-----|
|           |   |                                    |                                         | Voice                 | nd Wah               | пто                   |                                    |               |              |                                |         |     |
| 6         |   |                                    | dhb                                     | voice a               | nu web               | RIC                   |                                    |               |              |                                |         |     |
|           |   |                                    |                                         | Set up voice numbe    | rs, SIP trunks and C | all Routing, Recordin | ng, Call Link and WebRTC settings. | earn more 🖸   |              |                                |         |     |
| 回         |   |                                    |                                         | Numbers SIP           | Trunking Call Ro     | uting Number N        | Assking Call Link WebRTC           | Recording     |              |                                |         |     |
| 신         |   |                                    |                                         |                       |                      |                       |                                    |               |              |                                |         |     |
| ¢         |   |                                    |                                         |                       |                      |                       |                                    |               |              |                                |         |     |
| 1.00      |   |                                    | SIP trunks Service Addresses            |                       |                      |                       |                                    |               |              |                                |         |     |
| £         |   |                                    | SIP trunks                              |                       |                      |                       |                                    |               |              | CREATE SIP TRUNK               |         |     |
| 0)<br>()) |   |                                    | Initiate calls from your existing voice | e platform using Info | bip infrastructure.  |                       |                                    |               |              |                                |         |     |
| 臣         |   |                                    | Learn more                              |                       |                      |                       |                                    |               |              | Set up a static or registered  | SIP     |     |
| R         |   |                                    |                                         |                       |                      |                       |                                    |               | Showing 10 ~ | trunk with your SIP infrastrue | ture    |     |
| ਿ         |   |                                    | SID truck name                          | Location              | Provider             | Turne                 | Status                             | Action status | Anthen colle | Setup a SIP trunk to your      |         |     |
|           |   |                                    | SIP O ON KINGING                        | Location              | FIGWAR               | (Abe                  | Status                             | Hourin atalua | Active cars  | Genesus Cloud                  |         |     |
|           |   |                                    | Genesys Test 1                          | New York              | Genesys Cloud        | N/A                   | Enabled                            | Success       | 0            | Set up a SIP trunk to your     | unat    |     |
|           |   |                                    | Genesys 10x                             | Dubai 1               | Genesys Cloud        | N/A                   | Enabled                            | Success       | 0            | densys radiosa en rei          |         |     |
|           |   |                                    | Test                                    | New York              | Genesys Cloud        | N/A                   | Enabled                            | Success       | 0            |                                |         |     |
|           |   |                                    | TEst12212                               | Sandbox               | Genesys Cloud        | N/A                   | Enabled                            | Success       | 0            |                                |         |     |
|           |   |                                    | eeee                                    | Dubai 1               | Genesys Cloud        | N/A                   | Enabled                            | Success       | 0            |                                |         |     |
|           |   |                                    | Test                                    | Sandbox               | Infoblp              | Static                | Enabled                            | Success       | 0            |                                |         |     |
|           |   |                                    | Test SIP Trunk                          | Sandbox               | Infobip              | Static                | Enabled                            | Creating      | 0            |                                |         |     |
|           |   |                                    | Test FRESHWORKS                         | Sandbox               | Freshworks           | N/A                   | Enabled                            | Oreating      | 0            |                                |         |     |
|           |   |                                    | Freshworks test                         | Sandbox               | Freshworks           | N/A                   | Enabled                            | Creating      | 0            |                                |         |     |
|           |   |                                    | test 2 freshworks                       | Sandbox               | Freshworks           | N/A                   | Disabled                           | Success       | 0            |                                |         |     |
| Q         |   |                                    |                                         |                       |                      |                       |                                    |               |              |                                |         |     |

#### • Select the appropriate SIP channel plan:

| 0      | >>> Channels and Numbers / Vo | PRICING                                                                                                    | ADD FUNDS                                                                                                    | 1                              | ₽ ? |        |   |  |
|--------|-------------------------------|----------------------------------------------------------------------------------------------------|----------------------------------------------------------------------------------------------------|--------------------------------|-----|--------|---|--|
| ¢<br>, |                               | Choose plan Set up channels                                                                                                    | Configure settings Review order                                                                                                    |                                |     |        | × |  |
| X      |                               | Choose plan                                                                                                    |                                                                                                    |                                |     |        |   |  |
|        |                               | Hetered<br>Pay for your call minutes only.<br>View detailed pricing<br>Starting from<br>€9.00 per channel / per month<br>CHOOSE PLAN<br>Competitive channel price<br>Pay only for what you use<br>Fully automated, real-time SIP Channel management | Unlimited<br>Unlimited calls within the US.<br>View detailed pricing<br>Starting from<br>€15.00 per channel / per m<br>CHOOSE PLAN<br>Predictable billing, every month<br>No increased costs as your business<br>Reccomended for small and medium. | US only Onth grows enterprises |     |        |   |  |
|        |                               |                                                                                                    |                                                                                                    |                                |     | CANCEL |   |  |
|        |                               |                                                                                                    |                                                                                                    |                                |     |        |   |  |

| LIII                                                                                               | the appropriate number of channels for the choser                                                                                                    | i channei     | pian. |     |
|----------------------------------------------------------------------------------------------------|----------------------------------------------------------------------------------------------------|---------------|-------|-----|
| 0                                                                                                  | >>> Channels and Numbers / Voice / SIP Trunking / Create SIP Trunk                                                                                                    | PRICING ADD F | UNDS  | ₽ 0 |
| ¢<br>,<br>[                                                                                        | Choose plan Set up channels Configure settings Review order                                                                                                    |               |       | ×   |
| X                                                                                                  | Set up channels                                                                                                    |               |       |     |
| <b>9</b><br>9<br>9<br>9<br>9<br>9<br>9<br>9<br>9<br>9<br>9<br>9<br>9<br>9<br>9<br>9<br>9<br>9<br>9 | Number of channels         Enter the maximum number of channels that you will need. A channel represents a single concurrent inbound or outbound call.         Enter number of channels         Enter number of channels         Estimated |               |       |     |
| യ<br>പ്ര<br>ന                                                                                      | €0.00 per month                                                                                                    |               |       |     |
|                                                                                                    |                                                                                                    |               |       |     |
|                                                                                                    | [                                                                                                    | BACK          | NEXT  |     |

• Enter the appropriate number of channels for the chosen channel plan:

- Choose the following trunk settings and click the "Next" button
  - o A SIP Trunk name
  - Service Address = the primary place of use for this trunk. For more information on service addresses and why these should be correctly defined, see <u>https://www.infobip.com/docs/voice-and-video/siptrunking#service-address</u>
  - Genesys Region = select the Region your organization is configured
  - TLS/SRTP Encryption = Enabled or Disabled
    - Enabled if you plan to do encryption using TLS/SRTP
    - Disabled if you plan to do unencrypted using UDP/RTP
  - International Calling = Disabled (Default) or Enabled

| 0            | Channels and Numbers / Voice and WebRTC / SIP Trunking / Create |                     |                 |                    |       | ADD FUNDS Balance |    | ₽ 0 |
|--------------|-----------------------------------------------------------------|---------------------|-----------------|--------------------|-------|-------------------|----|-----|
|              |                                                                 |                     |                 |                    |       |                   |    |     |
| ¢0           | Choose plan                                                     |                     | Set up channels | Configure settings | Revie | o w order         |    | ×   |
| þ            |                                                                 |                     |                 |                    |       |                   |    |     |
| 셷            |                                                                 | Configure           | settings        |                    |       |                   |    |     |
| ÷            |                                                                 |                     |                 |                    |       |                   |    |     |
|              |                                                                 | SIP trunk name      |                 |                    |       |                   |    |     |
| Ľ            |                                                                 | Gen-PROD-001        |                 |                    |       |                   |    |     |
| <u> ქ</u> ეა |                                                                 | Region              |                 |                    |       |                   |    |     |
| 2            |                                                                 | US West 2           |                 |                    | ~     |                   |    |     |
| R            |                                                                 | Service address ①   |                 |                    |       |                   |    |     |
| ਿ            |                                                                 | Avaz Twist Tower    |                 |                    | × ~   |                   |    |     |
|              |                                                                 | TLS encryption      |                 |                    |       |                   |    |     |
|              |                                                                 | International calls |                 |                    |       |                   |    |     |
|              |                                                                 | international data  |                 |                    |       |                   |    |     |
|              |                                                                 |                     |                 |                    |       |                   |    |     |
|              |                                                                 |                     |                 |                    |       |                   |    |     |
|              |                                                                 |                     |                 |                    |       |                   |    |     |
|              |                                                                 |                     |                 |                    |       |                   |    |     |
|              |                                                                 |                     |                 |                    |       |                   |    |     |
|              |                                                                 |                     |                 |                    |       |                   |    |     |
|              |                                                                 |                     |                 |                    |       |                   |    |     |
|              |                                                                 |                     |                 |                    |       |                   |    |     |
|              |                                                                 |                     |                 |                    |       |                   |    |     |
|              |                                                                 |                     |                 |                    |       |                   |    |     |
|              |                                                                 |                     |                 |                    |       |                   |    |     |
| Q            |                                                                 |                     |                 |                    |       |                   |    |     |
| ۲            |                                                                 |                     |                 |                    |       | BACK              | NE | хт  |
|              |                                                                 |                     |                 |                    |       |                   |    |     |

• Validate that the trunk name, settings and Charges are the expected values and click the "Pay Now" button.

| Choose plan     | Set up channels     | Configure settings                                                                                                | O Review order |
|-----------------|---------------------|----------------------------------------------------------------------------------------------------|----------------|
|                 |                     |                                                                                                    |                |
| Review          | order               |                                                                                                    |                |
|                 |                     |                                                                                                    |                |
| Summary         |                     | Pricing                                                                                                    |                |
| Provider        | Genesys Cloud       | 10x Metered SIP channels €10.00 / month                                                                           |                |
| Plan            | Metered             | Total €100.00 / month                                                                                             |                |
| Number of cha   | innels 10           | Plus taxes and regulatory fees. Billing of monthly recurring<br>charges begins as soon as you create a SIP trunk. |                |
| SIP trunk nam   | Gen-PROD-001        |                                                                                                    |                |
| Service addre   | 88 Avaz Twist Tower |                                                                                                    |                |
| Region          | US West 2           |                                                                                                    |                |
| TLS encryptio   | n Enabled           |                                                                                                    |                |
| International o | alls Enabled        |                                                                                                    |                |
|                 |                     |                                                                                                    |                |
|                 |                     |                                                                                                    |                |
|                 |                     |                                                                                                    |                |
|                 |                     |                                                                                                    |                |
|                 |                     |                                                                                                    |                |
|                 |                     |                                                                                                    |                |
|                 |                     |                                                                                                    |                |
|                 |                     |                                                                                                    |                |
|                 |                     |                                                                                                    |                |

• On the order confirmation screen, take note of the **Infobip SBC IP address(es)** and port, **Inbound SIP termination identifier** and **Outbound SIP termination** 

| Channels and Numbers / Voice and WebRTC / SIP Trunking |                                                                                                    | ADD FUNDS |
|--------------------------------------------------------|----------------------------------------------------------------------------------------------------|-----------|
|                                                        | Poyment processing may take a short while.                                                                                                    |           |
|                                                        | The request has been successfully submitted                                                                                                    |           |
|                                                        | Our SBC IP addresses<br>Trases are the Paddresses of our primary and backup SBCs. Please communicate these IP addresses to<br>Primary IP address<br>165.255.112.35001<br>Backup IP address<br>165.255.0135.5001                                                                                                    |           |
|                                                        | Inbound and Outbound termination FQDN         Who overlage the Greesy SP Trute Greesy out witreader two indexe amenders to complete the complete the complet |           |

- Upon returning to the list of SIP trunk, monitor the status of your newly created Cisco Webex trunk until it is in status **Enabled** with an action status **Success**.
- Proceed to the Genesys Cloud Admin Portal.

# 4 PureCloud BYOC Carrier Configuration

## 4.1 TRUNK GROUP ID & UNIQUE GENESYS ID

When creating the Genesys SIP Trunk Group we will require two unique parameters required to complete the configuration: **Inbound SIP Termination Identifier**, and **Outbound SIP Termination FQDN**. These are unique to only your Genesys Organization and Trunk and are required by Genesys and Portal carrier to send and receive phone calls. Both parameters are derived from the Trunk ID given at the end of section 3.2.

If you did not save this information while creating the trunk, go back to the list of SIP trunks on the portal (<u>https://portal.infobip.com/apps/voice-and-webrtc/sip-trunks</u>), click on your Genesys Cloud trunk and copy these identifiers from the Overview tab. The SBC IP addresses and associated ports are listed on the IP Addresses tab.

# 4.2 BYOC FEATURE LICENSE

- BYOC license is required to create a BYOC Carrier Trunk.
- Validate/Activate the BYOC feature.
- Navigate to Admin > Account Settings > Genesys Add Ons.

| ര്  | Activity         | Directory 👻                                                                                                    | Documents      | Performance 👻      | Reports       | Admin                       |      |  |  |
|-----|------------------|----------------------------------------------------------------------------------------------------|----------------|--------------------|---------------|-----------------------------|------|--|--|
| 0   | Overview /       | Admin Home                                                                                                    |                |                    |               |                             |      |  |  |
| 52  | Gene             | esys Clo                                                                                                    | <b>ud</b> Admi | n                  |               |                             |      |  |  |
| 0   | Current          | Task                                                                                                    |                |                    |               |                             |      |  |  |
| CP  | We<br>The follo  | Welcome to Genesys Cloud!<br>The following steps walk you through the initial setup. You can find additional information for each step in the |                |                    |               |                             |      |  |  |
| S ( | Genesys<br>Begin | Genesys Cloud Resource Center.           Begin Task         Mark this complete                                                                |                |                    |               |                             |      |  |  |
| L2  |                  |                                                                                                    |                |                    |               |                             |      |  |  |
| 0   | Search           |                                                                                                    |                |                    |               |                             |      |  |  |
| ဝွှ | Account          | Settings                                                                                                    |                | People & Permis    | sions         | Directory                   |      |  |  |
|     | Subscript        | ion                                                                                                    |                | People             |               | Groups                      |      |  |  |
|     | Genesys /        | Add Ons                                                                                                    |                | Roles / Permission | is<br>vations | Locations<br>Profile Fields |      |  |  |
|     | organizat        | ion octango                                                                                                    |                | Divisions          |               | External Conta              | acts |  |  |

• Select "Activate" for BYOC Cloud if it does not already say "Active".

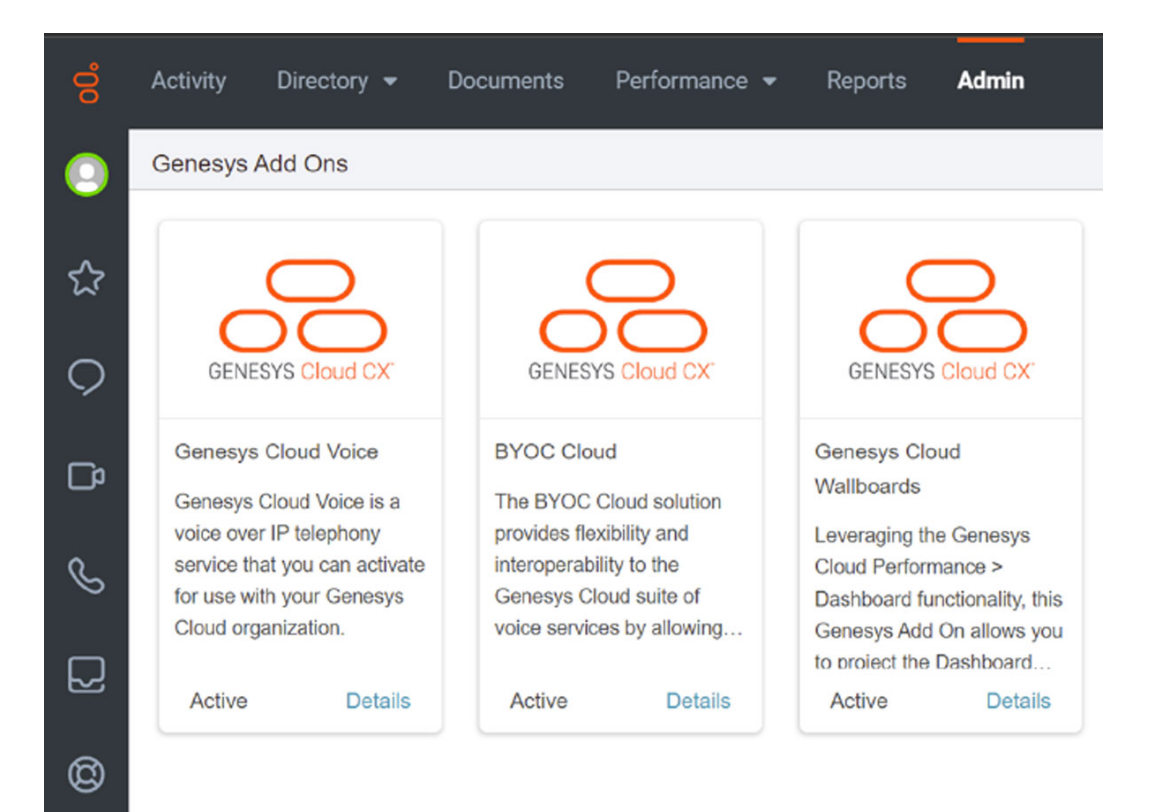

## 4.3 EDGES

റ്റു

• To validate Edges, navigate to Admin > Telephony > Edges.

| °0<br>0 | Activity Directory - Documents Overview / Admin Home | s Performance <del>v</del> Reports <b>Ad</b> | lmin                |
|---------|------------------------------------------------------|----------------------------------------------|---------------------|
| ^       | Documents                                            | Telephony                                    | Genesys Cloud Voice |
| 5.7     | Workspaces                                           | Topology                                     | Number Management   |
| $\circ$ | Search Audits                                        | Metrics                                      |                     |
| $\sim$  |                                                      | Trunks                                       |                     |
|         |                                                      | Sites                                        |                     |
| 5       |                                                      | Edge Groups                                  |                     |
| 0       |                                                      | Edges                                        |                     |
| 8       |                                                      | Phone Management                             |                     |
|         |                                                      | Certificate Authorities                      |                     |
|         |                                                      | DID Numbers                                  |                     |
| Ø       |                                                      | Extensions                                   |                     |
|         |                                                      |                                              |                     |
| 2,      |                                                      |                                              |                     |

• You should see 2 virtual Edges, assigned to an Edge Group and to a Site (created by default in your organization).

| ő   | Activity Directory -    | Documents | Performance 👻        | Reports Admin        |                    |                       |
|-----|-------------------------|-----------|----------------------|----------------------|--------------------|-----------------------|
| ۲   | Telephony / Edges       |           |                      |                      |                    |                       |
| ☆   | Topology                | 0 Ed      | lit 🔟 Update Version | + Provision New Edge | 个 Put In Service   | ↓ Take Out of Service |
| 0   | Metrics                 |           | Edge Name            |                      | ▼ State            |                       |
| ~   | Sites                   | -         | Filter by Edge Name  |                      |                    |                       |
| -C0 | Edge Groups             | - 0       | 🖱 cloud-media-i      |                      | Managed<br>Managed |                       |
| S   | Edges                   | 0         | _,                   |                      |                    |                       |
| Q   | Phone Management        |           |                      |                      |                    |                       |
| Ø   | Certificate Authorities |           |                      |                      |                    |                       |
| දු  | Extensions              |           |                      |                      |                    |                       |

# 4.4 EDGE GROUPS

• To validate Edges, navigate to Admin > Telephony > Edge Groups.

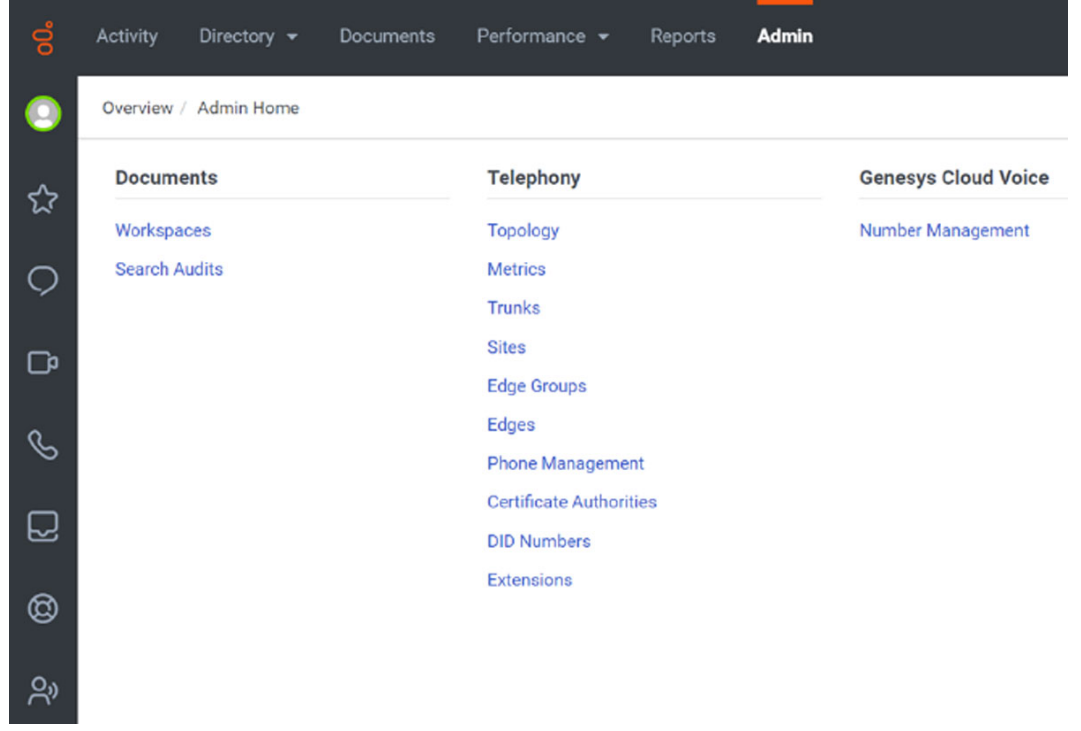

• You should see at least 1 Edge Group (created by default in your organization).

| 00         | Activity Directory - Docu | iments Performance <del>v</del> Reports <b>Admin</b> |
|------------|---------------------------|------------------------------------------------------|
| 0          | Telephony / Edge Groups   |                                                      |
| 숬          | Topology                  | Copy III Delete + Create New D Usages                |
| -          | Metrics                   | Edge Group Name                                      |
| $\diamond$ | Trunks                    | Filter by Edge Group Name                            |
| C          | Sites                     | Genesys Cloud Hybrid Media Group                     |
| ~          | Edge Groups               |                                                      |
| S          | Edges                     |                                                      |
| $\Box$     | Phone Management          |                                                      |
| <u>a</u>   | Certificate Authorities   |                                                      |
| Q          | DID Numbers               |                                                      |
| റ്റു       | Extensions                |                                                      |

# 4.5 LOCATIONS

• To validate and create Locations, navigate to Admin > Directory > Locations.

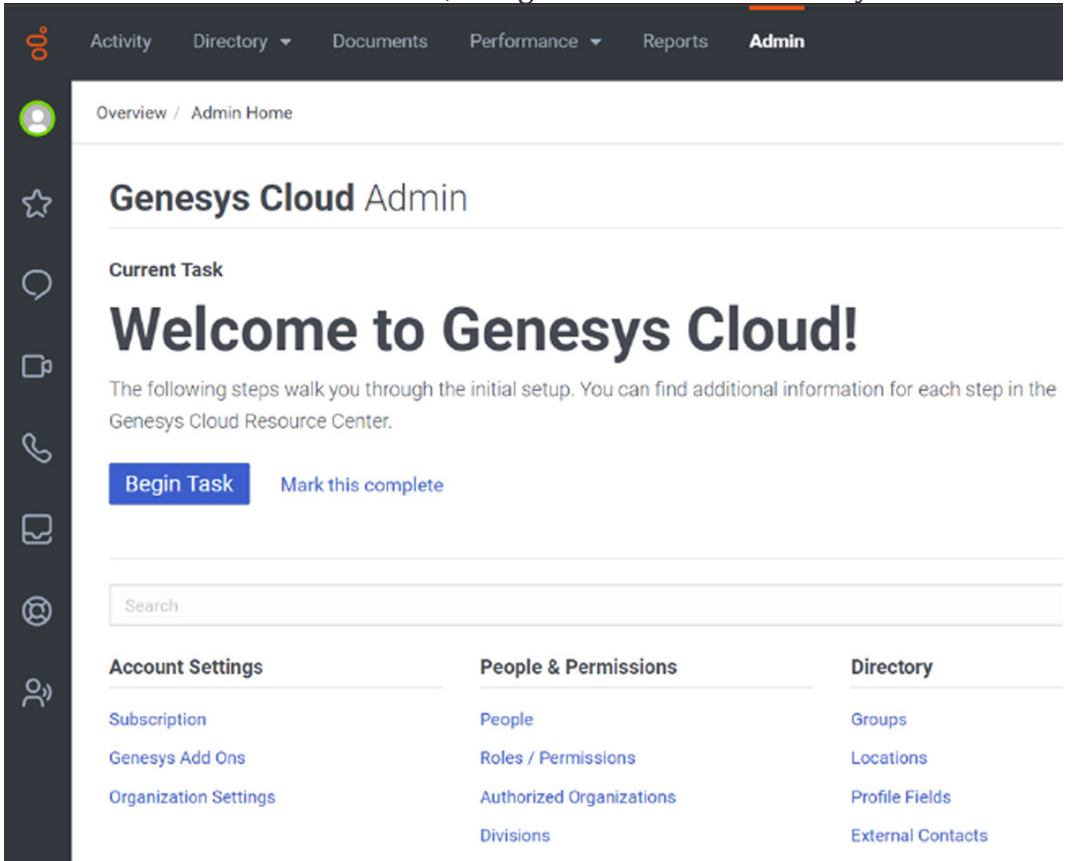

• You should see at least 1 Location (created by default in your organization).

| 00       | Activity Directory - Doc | uments | Performance 👻       | Reports | Admin |
|----------|--------------------------|--------|---------------------|---------|-------|
| 0        | ■ Directory / Locations  |        |                     |         |       |
| 5~2      | Groups                   |        |                     |         |       |
| <u> </u> | Locations                | Def    | ault                |         |       |
| Q        | Profile Fields           |        |                     |         |       |
| C        | External Contacts        | O Add  | Location            |         |       |
| ß        |                          |        | Name                |         |       |
| _        |                          | 0      | Default PCV Locatio | n       |       |
| $\Box$   |                          |        |                     |         |       |
| 0        |                          |        |                     |         |       |
| Ŕ        |                          |        |                     |         |       |

- Click "Add Location".
  - Give the Location a Name.
  - Enter a valid Address (this address will be checked by an external web service).

#### • Click "Save".

| Name             |                  |          | Image             |           |               |   |
|------------------|------------------|----------|-------------------|-----------|---------------|---|
| Astoria          |                  | 0        | Choose File No fi | le chosen |               |   |
| Site Contact     |                  |          |                   |           |               |   |
| Brand Walsh      |                  |          |                   |           |               |   |
| Address          |                  |          |                   |           |               |   |
| 368 38th St      |                  |          |                   |           |               | 0 |
| Street Address 2 | State / Province | / Region | Zip / Postal Code |           | Country       |   |
| Astoria          | 0 OR             | 0        | 97103-2443        | 0         | United States | ~ |
| Notes            |                  |          |                   |           |               |   |

- Select "Make this location available for use on sites" checkbox.Enter a valid Emergency Number.
- Assign a Site Contact.

## • Click "Save" again.

| National Lines    |                                                                      |                        |                           |  |
|-------------------|----------------------------------------------------------------------|------------------------|---------------------------|--|
|                   | Location Details                                                     |                        |                           |  |
| Locations         |                                                                      |                        |                           |  |
| Profile Fields    |                                                                      |                        |                           |  |
| External Contacts | Name                                                                 |                        |                           |  |
| -                 | Astoria                                                              |                        |                           |  |
|                   | Address vered                                                        |                        |                           |  |
|                   | 368 38th St                                                          |                        |                           |  |
|                   | Street Address 2                                                     |                        |                           |  |
|                   | City                                                                 |                        | State / Province / Region |  |
|                   | Astoria                                                              | 0                      | OR                        |  |
|                   | Make this location available for use on sites                        | Manage Site 🕢          |                           |  |
|                   | Emergency Number                                                     |                        |                           |  |
|                   | (312) 007-3309                                                       |                        |                           |  |
|                   | Use as the ANI only if the phone or user di<br>Always use as the ANI | oesn't have a phone ni | umber                     |  |
|                   |                                                                      |                        |                           |  |
|                   | Notes                                                                |                        |                           |  |
|                   |                                                                      |                        |                           |  |
|                   | Site Contact                                                         |                        |                           |  |
|                   | Site Contact<br>Brand Walsh                                          |                        |                           |  |

### 4.6 SITES

• To validate and create Sites, navigate to Admin > Telephony > Sites.

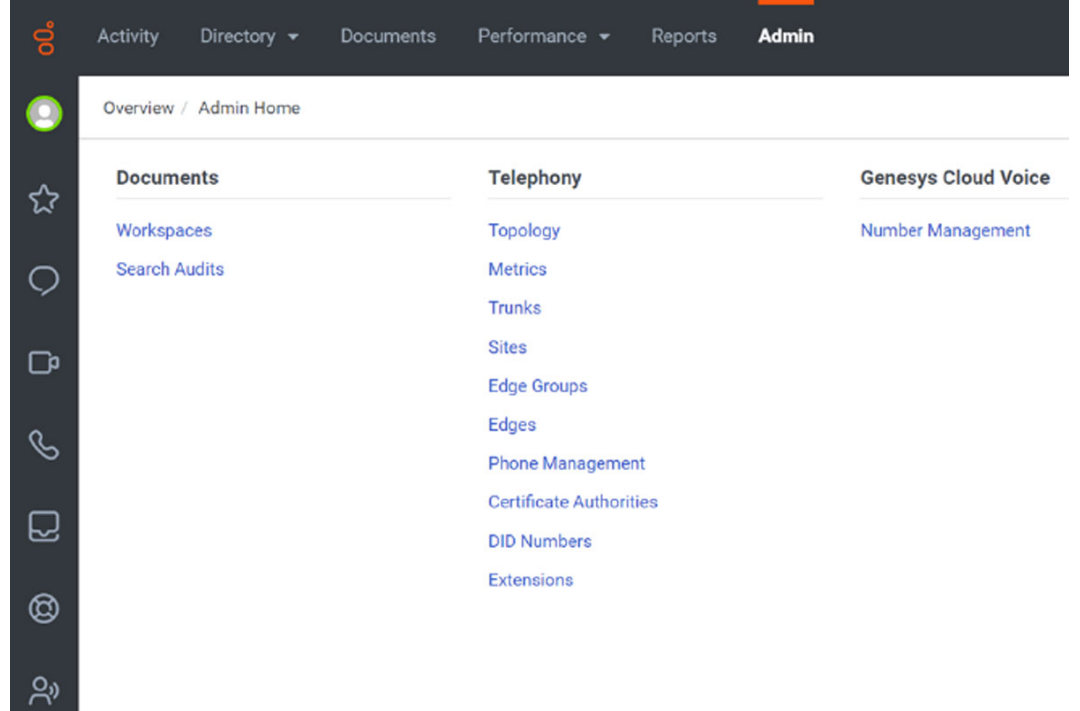

• You should see at least 1 Site (created by default in your organization).

| 00 | Activity Directory <del>-</del> [ | Documents Performance <del>v</del> Reports <b>Admin</b> |
|----|-----------------------------------|---------------------------------------------------------|
| 0  |                                   |                                                         |
| ☆  | Topology                          | C Edit III Delete + Create New D Usages C Refresh       |
|    | Metrics                           | <ul> <li>Site Name</li> </ul>                           |
| Ó  | Trunks                            | Pure                                                    |
| D  | Sites                             | O O Dura Claud Vaice - AWS                              |
|    | Edge Groups                       |                                                         |
| S  | Edges                             |                                                         |
| D  | Phone Management                  |                                                         |
| ~  | Certificate Authorities           |                                                         |
| Ø  | DID Numbers                       |                                                         |
| දු | Extensions                        |                                                         |

- Click "Create New".
  - $\circ\quad$  Give the Site a Name.
  - $\circ$   $\;$  Assign the Location we just created.

- Assign the appropriate Time Zone.
- Click "Create Site".

| о <mark>0</mark> | Activity Directory 🛩    | Documents Performance <del>-</del> Reports . | Admin                  | ) ÷ 💿 |
|------------------|-------------------------|----------------------------------------------|------------------------|-------|
|                  | Telephony / Sites       |                                              |                        |       |
| \$               | Topology                | Create New Site                              |                        | ×     |
|                  | Metrics                 | Site Name                                    | Location               |       |
| Ó                | Trunks                  | Astoria Office                               | ⊠ <sup>3</sup> Astoria | Ψ.    |
|                  | Sites                   | Time Zone                                    | Media Model 🗇          |       |
|                  | Edge Groups             | America/Denver (-07:00)                      | Cloud     Premises     |       |
| S                | Edges                   |                                              |                        |       |
|                  | Phone Management        | Create Site Cancel                           |                        |       |
|                  | Certificate Authorities |                                              |                        |       |

#### 4.7 TRUNKS

• Navigate to Admin > Telephony > Trunks.

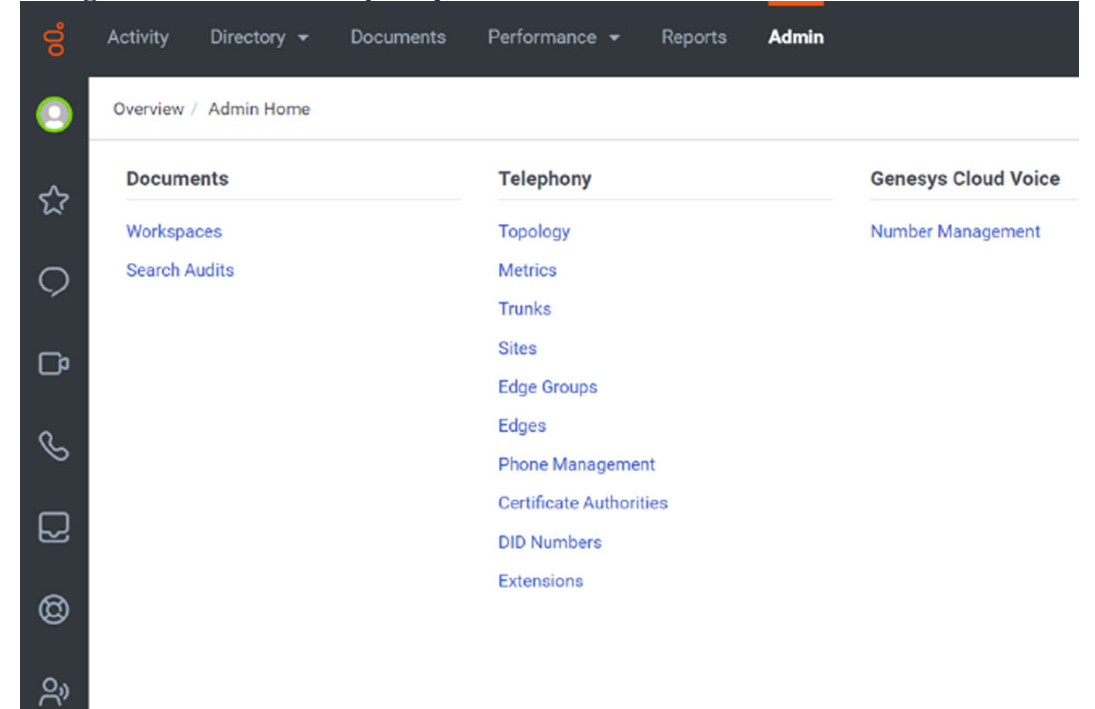

• From External Trunks tab, click "Create New".

| ő        | Activity Directory <del>-</del> Doc | suments Performance <del>-</del> Reports | Admin                   |                      | ¢ (        |
|----------|-------------------------------------|------------------------------------------|-------------------------|----------------------|------------|
| ۲        | Telephony / Trunks / Exte           | rnal Trunks                              |                         |                      |            |
| 5^2      | Topology                            | External Trunks Phone Trunks             |                         |                      |            |
| ~        | Metrics                             |                                          |                         |                      |            |
| 0        | Trunks                              | Copy Delete + Crea                       | te New 🕜 Status 🕞 Usage | s C Refresh          |            |
|          | Sites                               | External Trunk Name                      | ✓ State                 | Listen Port Protocol | Recording  |
| <u> </u> | Edge Groups                         | Pure                                     |                         |                      | Filter b 👻 |
| S        | Edges                               | PureCloud Voice - AWS                    | In Service              |                      | Disabled   |
|          | Phone Management                    |                                          |                         |                      |            |
| ~        | Certificate Authorities             |                                          |                         |                      |            |
| Ø        | DID Numbers                         |                                          |                         |                      |            |
| දු       | Extensions                          |                                          |                         |                      |            |

- Give the External Trunk a Name.
- Select BYOC Carrier from the Type dropdown.
- Select Generic BYOC Carrier from the next Type dropdown.
- Set Trunk State to In Service.
- Select the appropriate Protocol from the Protocol dropdown:
  - Select TLS if you Enabled TLS/SRTP in section 3.2
    - $_{\odot}$  Select UDP if you Disabled TLS/SRTP in section 3.2
- Input the unique identifier discussed in section 4.1 for the Inbound SIP Termination Identifier.
- Scroll down the page to reveal more of the configuration.

| Topology                | External Trunk Name                  |                  |                   |                   |
|-------------------------|--------------------------------------|------------------|-------------------|-------------------|
| Metrics                 | ZZZASTO68975-CORPOFF072 Portal Trunk |                  | Status            | New               |
| Trunke                  | Туре                                 |                  | 1914              | U dalate broodana |
|                         | BYOC Carrier                         | *                |                   |                   |
| Sites                   | Generic BYOC Carrier                 | *                |                   |                   |
| Edge Groups             |                                      |                  |                   |                   |
| Edges                   | Trunk State ③                        |                  | Protocol ⑦<br>TLS |                   |
| Phone Management        |                                      |                  |                   |                   |
| Certificate Authorities | Inbound / Termination                |                  |                   |                   |
| DID Numbers             | Inbound SIP Termination Identifier ① | c                | Inbound SIP Termi | nation Header 💮   |
|                         | ZZZAST068975-CORPOFF072              |                  |                   |                   |
| Extensions              | DNIS Replacement Routing ①           |                  |                   |                   |
|                         | Disabled                             |                  |                   |                   |
|                         |                                      | believe d Dereve |                   |                   |

- Input the Unique Outbound SIP Termination FQDN discussed in section 4.1 as the Outbound SIP Termination FQDN.
- Add the SIP Server IP and Ports one at a time, clicking the "+"" button each time. These correspond to the SBC IP Addresses that were returned when creating the

trunk under section 3.2. See section 4.1 if you did not copy and save the SBC IP Addresses at that time.

| Topology                | Outbound Outbound SIP Termination FQDN ⑦         | c                                         |
|-------------------------|--------------------------------------------------|-------------------------------------------|
| Metrics                 | ZZZAST068975-CORPOFF072.peerlessnetwork          | .io                                       |
| Trunks                  | Outbound SIP TGRP Attribute ⑦                    | TGRP Context-ID ⑦                         |
| Sites                   |                                                  |                                           |
| Edge Groups             | Outbound SIP DNIS ⑦                              |                                           |
| Edges                   |                                                  |                                           |
| Phone Management        | Ou                                               | utbound Request-URI Reference             |
| Certificate Authorities | INVITE sip:+xxxxxxxxxxxxxxxxxxxxxxxxxxxxxxxxxxxx | x@ZZZAST068975-CORPOFF072.peerlessnetwork |
| DID Numbers             |                                                  |                                           |
|                         |                                                  |                                           |
| Extensions              | SIP Servers or Proxies ⑦                         |                                           |
| Extensions              | SIP Servers or Proxies ⑦                         | 8                                         |

• Scroll down the page to reveal more of the configuration.

• Validate the two SIP Server IP and were automatically added to SIP Access Control

| 00  | Activity Directory - | Documents Performance - Rep             | orts <b>Admin</b> |  |
|-----|----------------------|-----------------------------------------|-------------------|--|
|     |                      | External Trunks / Create External Trunk |                   |  |
| 5~7 | Topology             | SIP Access Control ⑦                    |                   |  |
| ~   | Metrics              | Allow the Following Addresses ⑦         |                   |  |
| Q   | Trunks               | 208.93.42.173                           | 自                 |  |
| CP  | Sites                | 207.223.68.61                           | 8                 |  |
|     | Edge Groups          |                                         |                   |  |
| S   | Edges                | Add an IP of CIDR address               | •                 |  |

- Expand the Media section of External Trunk Configuration
  - $\circ$   $\;$  Select the Site previously created in the Media Site dropdown
  - Set PMCU in the Preferred Codec List, and remove all other Codecs
  - If you Enabled TLS/SRTP in section 3.2, complete the below step for SRTP. If you Disabled TLS/SRTP in section 3.2, proceed to the next bullet point to set DTMF Payload.
    - Select "Show legacy SRTP ciphers" and add the two cipher suites below:
      - AES\_CM\_128\_HMAC\_SHA1\_80

#### • AES\_CM\_128\_HMAC\_SHA1\_32

|                         | w Madia                                                                                                    |                                |  |
|-------------------------|----------------------------------------------------------------------------------------------------|--------------------------------|--|
| Topology                | • Media                                                                                                    |                                |  |
| Metrics                 | Media site                                                                                                    | Astoria Office's media regions |  |
| Trunks                  | Astoria Office<br>The media regions set on this site are used for inhound and outbour                                   | Americas (US West)             |  |
| Sites                   | calls. The number plans of this site are also used for nubbing that came<br>on this trunk and have to be sent back out. | in                             |  |
| Edge Groups             |                                                                                                    |                                |  |
| Edges                   |                                                                                                    |                                |  |
| Phone Management        | DSCP Value ①                                                                                                    | Media Method 💮                 |  |
| Certificate Authorities | 2E (46, 101110) EF                                                                                                    | - Normal                       |  |
| DID Numbers             | Preferred Codec List ③                                                                                                  | O SRTP Cipher Suite List ③     |  |
| Extensions              | + + audio/PCMU                                                                                                    |                                |  |
|                         |                                                                                                    | ◆ ↓ AES_CM_128_HMAC_SHA1_32    |  |
|                         |                                                                                                    |                                |  |
|                         |                                                                                                    |                                |  |

0

#### Set DTMF Payload to 101 Select RTP Events from the DTMF Method dropdown 0

| Topology                | DTMF Settings             |                                         |
|-------------------------|---------------------------|-----------------------------------------|
|                         | DTMF Payload ①            | DTMF Method ⑦                           |
| Metrics                 | 101                       | RTP Events                              |
| Trunks                  |                           |                                         |
| Sites                   | Recording                 |                                         |
| 200000.<br>22           | Line Recording ③          | Consult Line Recording ③                |
| Edge Groups             | Disabled                  | Disabled                                |
| Edges                   | Automatic Level Control ① | Continue on External Bridged Transfer ⑦ |
| Phone Management        | Disabled                  | Disabled                                |
| -                       | Audio Format ①            | Dual Channel 🕐                          |
| Certificate Authorities | audio/cpus -              | Disabled                                |
| DID Numbers             |                           |                                         |
|                         | Compliance                |                                         |

• Click "Save External Trunk" to finish and put the Trunk into service.

| ő                       | Activity Directory <del>-</del> I | Documents Performance <del>-</del> Reports <b>Adm</b> | in         |
|-------------------------|-----------------------------------|-------------------------------------------------------|------------|
| 0                       | Telephony / Trunks / E            | xternal Trunks                                        |            |
| 52                      | Topology                          | External Trunks Phone Trunks                          |            |
|                         | Metrics                           |                                                       |            |
| 0                       | Trunks                            | Copy 🕅 Delete + Create New                            | (i) Status |
| G                       | Sites                             | External Trunk Name                                   | State      |
| ۍ<br>د                  | Edge Groups                       | •                                                     |            |
| S                       | Edges                             | PureCloud Voice - AWS                                 | In Service |
| $\overline{\mathbf{C}}$ | Phone Management                  | ZZZASTO68975-CORPOFF072 Portal Trunk                  | In Service |

# 4.8 OUTBOUND ROUTES

• <u>Navigate to Admin > Telephony > Sites.</u>

| ő        | Activity Directory -  | Documents Performance - Reports | Admin               |
|----------|-----------------------|---------------------------------|---------------------|
| 0        | Overview / Admin Home |                                 |                     |
| ~>       | Documents             | Telephony                       | Genesys Cloud Voice |
| ~        | Workspaces            | Topology                        | Number Management   |
| 0        | Search Audits         | Metrics                         |                     |
| ~        |                       | Trunks                          |                     |
| <b>G</b> |                       | Sites                           |                     |
| 5        |                       | Edge Groups                     |                     |
| ດ        |                       | Edges                           |                     |
| 8        |                       | Phone Management                |                     |
|          |                       | Certificate Authorities         |                     |
| Ы        |                       | DID Numbers                     |                     |
| ~        |                       | Extensions                      |                     |
| Ø        |                       |                                 |                     |
| ~        |                       |                                 |                     |
| <u>S</u> |                       |                                 |                     |

• Locate and select the Site created in previous steps.

| 00         | Activity Directory - Docu | nents Performance <del>v</del> Reports <b>Adm</b> | n                  |
|------------|---------------------------|---------------------------------------------------|--------------------|
|            | ≡ Telephony / Sites       |                                                   |                    |
| 52         | Topology                  | C Edit 🔟 Delete + Create New D Usage              | es 📿 Refresh       |
|            | Metrics                   | □ Site Name                                       | tion Edge Count    |
| $\diamond$ | Trunks                    | - Filt                                            | er by Location 🗸   |
| C°         | Sites                     | Astoria Office - Asto                             | ia                 |
|            | Edge Groups               | Q PureCloud Voice - AWS     Defa                  | ult PCV Location 2 |
| S          | Edges                     |                                                   |                    |
| $\Box$     | Phone Management          |                                                   |                    |
| ~          | Certificate Authorities   |                                                   |                    |
| Ø          | DID Numbers               |                                                   |                    |
| <u>ڳ</u>   | Extensions                |                                                   |                    |

- Select the Outbound Route tab.
  - $\circ\quad$  Give the Outbound Route a name.
  - Set State to Enabled.
  - Select the previously created External Trunk from the Select External Trunk Dropdown.
  - $_{\odot}$   $\,$  Set the Classifications to International and National.
  - Click "Save Outbound Route".

| 00       | Activity Directory - D   | ocuments Performance <del>-</del> Rep | oorts Admin                         | ÷ ب (۱                               |
|----------|--------------------------|---------------------------------------|-------------------------------------|--------------------------------------|
| ۲        | Telephony / Sites / Edit | Site                                  |                                     |                                      |
| €2       | Topology                 | General Number Plans Outbound         | d Routes 🛆 Site Links Simulate Call |                                      |
| 0        | Metrics<br>Trunks        | + New Outbound Route                  | Outbound Route Name                 | Delete Outbound Route                |
| C        | Sites                    | ZZZASTO68975-CORPOFF072 Ro 🛕          | ZZZAST068975-CORPOFF072 Route       | Sequential Random  External Trunks ⑦ |
| ~        | Edge Groups              |                                       | Description                         | ↑  ↓  ZZZASTO68975-CORPOFF0          |
| S        | Edges                    |                                       | State                               |                                      |
| Ð        | Phone Management         |                                       | Enabled                             |                                      |
| <u> </u> | Certificate Authorities  |                                       | Classifications                     | Select External Trunks *             |
| ß        | DID Numbers              |                                       | National x International x          |                                      |
| <u>ക</u> | Extensions               | Save Outbound Routes Cancel           |                                     |                                      |

- Select the Simulate Call tab.
  - Enter a valid National or International number.
  - Click "Simulate Call".

• Validate a successful response.

| 00°    | Activity Directory - I    | Documents Performance <del>-</del> Reports     | s Admin 💮 🗘                                                                                                    |  |  |  |  |
|--------|---------------------------|------------------------------------------------|----------------------------------------------------------------------------------------------------|--|--|--|--|
| ٢      | ■ Telephony / Sites / Edi | it Site                                        |                                                                                                    |  |  |  |  |
| 52     | Topology                  | General Number Plans Outbound Ro               | utes 🛆 Site Links Simulate Call                                                                                                    |  |  |  |  |
|        | Metrics                   |                                                |                                                                                                    |  |  |  |  |
| 0      | Trunks                    | allows you to test before applying the changes | ar, "Number Plans", and "Outbound Houtes" tabs. You do not need to save before simulating a call. This<br>I.                                      |  |  |  |  |
| D      | Sites                     | 18007074214                                    | - Simulate Call                                                                                                    |  |  |  |  |
| •      | Edge Groups               | Success                                        |                                                                                                    |  |  |  |  |
| S      | Edges                     | Calling Address ⑦                              | ⊘ tel:+18007074214                                                                                                    |  |  |  |  |
|        | Phone Management          | Site's Media Regions 🕥                         | ⊘ us-west-2                                                                                                    |  |  |  |  |
|        |                           | Number Plan ①                                  | ⊘ National                                                                                                    |  |  |  |  |
|        | Certificate Authorities   | Classification ①                               | ⊘ National                                                                                                    |  |  |  |  |
| ß      | DID Numbers               | Outbound Route (1)                             | ZZZASTO68975-CORPOFF072 Route                                                                                                    |  |  |  |  |
| 0,,    | Extensions                | External Trunks (2)                            |                                                                                                    |  |  |  |  |
| $\cap$ |                           | ZZZASTO68975-CORPOFF072 Portal Trunk           | O This Trunk is operational on all of the associated Edge interfaces.                                                                             |  |  |  |  |
|        |                           |                                                | Preferred Edges 💮                                                                                                    |  |  |  |  |
|        |                           |                                                | None                                                                                                    |  |  |  |  |
|        |                           |                                                | Additional Edges                                                                                                    |  |  |  |  |
|        |                           |                                                | cloud-media+i-0b9b7387522439142 - Port 1 (WAN) (PureCloud Voice - AWS)     cloud-media+i-04d4aada57b9a848a - Port 1 (WAN) (PureCloud Voice - AWS) |  |  |  |  |
|        |                           |                                                | Media Regions 🗇                                                                                                    |  |  |  |  |
|        |                           |                                                | us-west-2                                                                                                    |  |  |  |  |

### 4.9 DID NUMBERS

• Navigate to Admin > Telephony > DID Numbers.

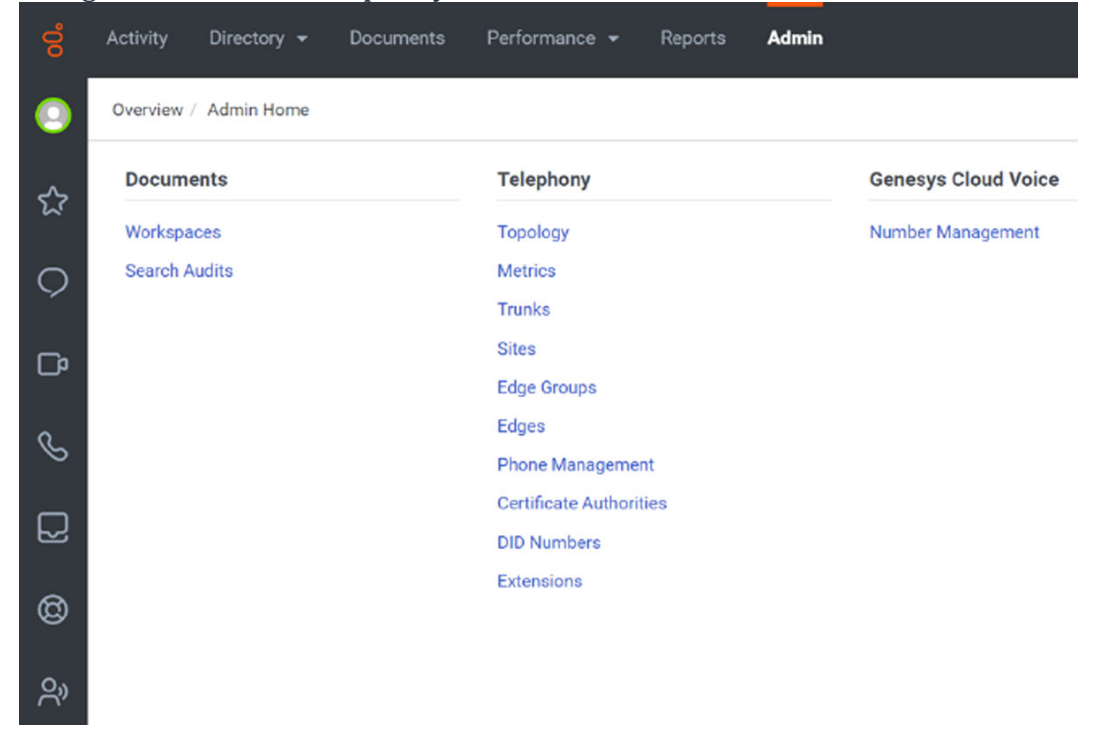

• Select the DID Ranges tab.

#### • Click "Create Range".

| ő          | Activity Directory - I  | Documents    | Performa    | nce 🔻      | Reports  | Admin |
|------------|-------------------------|--------------|-------------|------------|----------|-------|
|            | ■ Telephony / DID Numbe | ers          |             |            |          |       |
| ~          | Topology                | DID Assi     | gnments     | DID Ranges |          |       |
| 24         | Metrics                 | Create Range |             |            |          |       |
| $\bigcirc$ | Trunks                  |              | DID Range   |            |          |       |
| Гø         | Sites                   |              | +1 312-667- | →+1 :      | 312-667- |       |
|            | Edge Groups             |              |             |            |          |       |
| S          | Edges                   |              |             |            |          |       |
| Ð          | Phone Management        |              |             |            |          |       |
| ~          | Certificate Authorities |              |             |            |          |       |
| Ø          | DID Numbers             |              |             |            |          |       |
| <u>ڳ</u>   | Extensions              |              |             |            |          |       |

- Select the appropriate Country from the DID Start dropdown.
- Enter the DID that was purchased from the Portal in the DID Start.
- Select the appropriate Country from the DID End dropdown.
- Enter the DID that was purchased from the Portal in the DID End (enter the same as DID Start if only one DID was purchased).
- Enter the Service Provider.
- Click "Save".

| Telephony / DID Nu      | mbers    |              |               |                  |          |                            |
|-------------------------|----------|--------------|---------------|------------------|----------|----------------------------|
| Тороюду                 | DID A    | Assignments  | DID Ranges    |                  |          |                            |
| Metrics                 | $\oplus$ | Create Range |               |                  |          | Create Range               |
| Trunks                  |          | DID Range    |               | Service Provider | Comments | DID Start                  |
| Sites                   |          | +1 312-667-  | → +1 312-667· | Peerless         |          | <b>***</b> +1 • +161645755 |
| Edge Groups             |          |              |               |                  |          | DID End                    |
| Edges                   |          |              |               |                  |          | +1 • +161645755            |
| Phone Management        |          |              |               |                  |          | Service Provider           |
| Certificate Authorities |          |              |               |                  |          | Comments                   |
| DID Numbers             |          |              |               |                  |          | sector rend                |
| Extensions              |          |              |               |                  |          |                            |

• Assign this number to a Person from the DID Assignments tab.

| ő  | Activity Directory 🕶 [  | Documents Performan | ice 🔻 Reports | Admin    |                  |
|----|-------------------------|---------------------|---------------|----------|------------------|
| 0  | Telephony / DID Numbe   | rs                  |               |          |                  |
| ☆  | Topology                | DID Assignments     | DID Ranges    |          |                  |
| 9  | Metrics                 | Assign              |               | Vie      | w: All 👻         |
| ß  | Trunks                  | DID Number          |               | Assignee | Service Provider |
| S  | Sites                   | +1 312-667-         |               |          |                  |
| R  | Edge Groups             | +1 616-457-55       | 55            |          |                  |
| 0  | Agent Assistance        |                     |               |          |                  |
| දු | Phone Management        |                     |               |          |                  |
|    | Certificate Authorities |                     |               |          |                  |
|    | DID Numbers             |                     |               |          |                  |
|    | Extensions              |                     |               |          |                  |